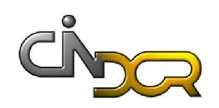

| País     | Vendedor | Data da Encomenda | Ref.  | Quant. | Preço Unit. | Preço Total |
|----------|----------|-------------------|-------|--------|-------------|-------------|
| Portugal | Custódio | 01/10/2010        | 10248 | 4      | 2,25 €      |             |
| UK       | Custódio | 06/10/2010        | 10249 | 1      | 7,20 €      |             |
| UK       | Custódio | 07/10/2010        | 10250 | 12     | 5,00 €      |             |
| EUA      | Custódio | 10/10/2010        | 10251 | 1      | 3,78 €      |             |
| EUA      | Custódio | 11/10/2010        | 10252 | 2      | 1,01 €      |             |
| Portugal | Custódio | 16/10/2010        | 10253 | 4      | 1,12 €      |             |
| França   | Custódio | 20/10/2010        | 10254 | 3      | 1,10 €      |             |
| UK       | Antunes  | 08/10/2010        | 10255 | 3      | 0,90 €      |             |
| Portugal | Antunes  | 16/10/2010        | 10256 | 15     | 0,15 €      |             |
| EUA      | Custódio | 29/10/2010        | 10257 | 6      | 6,80 €      |             |
|          |          |                   |       |        |             |             |

1. Numa folha Excel com o nome Encomendas crie as seguintes tabelas:

| Nº Total de Encomendas              |  |
|-------------------------------------|--|
| Mercado Nacional                    |  |
| Mercado Externo                     |  |
| Preço Unitário Mais Alto            |  |
| Preço Unitário Mais Baixo           |  |
| Valor Médio das Encomendas          |  |
| Nº de Enc. do Custódio              |  |
| Nº de Enc. do Antunes               |  |
| Nº de Enc. de valor superior a 10 € |  |
|                                     |  |

**1.1.** Insira os valores apropriados nas células a sombreado.

**1.2.** Elabore o gráfico que mostra a percentagem de Encomendas de cada Vendedor.

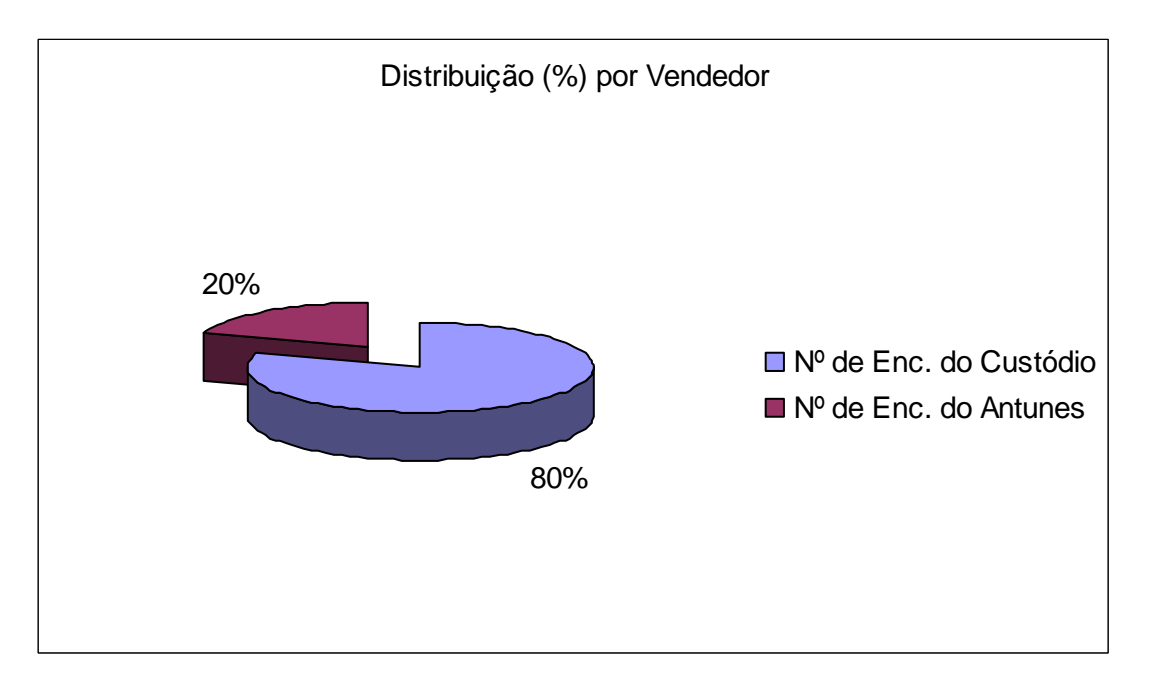

**1.3.** No cabeçalho, escreva na secção esquerda "Encomendas" e na secção direita deverá surgir a Data. Na secção direita do rodapé escreva o mês e o ano.